# 「臺北市新竹縣圖書館一證通用服務」操作說明

### 一、尚未辦理北市圖借閱證之讀者

步驟一 進入館藏查詢系統,點選「網路辦證」

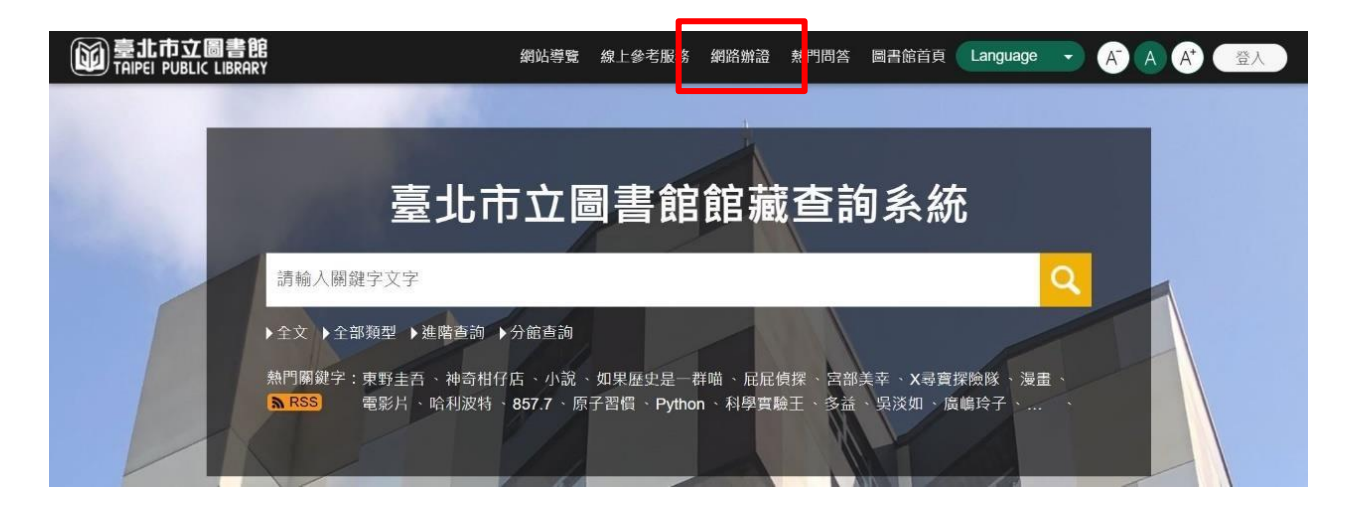

步驟二 閱讀個人資料維護聲明後,點選「本人已詳閱並同意上述個人資料使用 相關內容」及「確認」按鈕。

| 臺北市立圖書館讀者辦理圖書借閱證個人資                | 料推護費明                                                                   |
|------------------------------------|-------------------------------------------------------------------------|
| 臺北市立圖書館(以下簡稱「本館」)謹彊個/<br>          | 入資料保護法相關規定,對於讀者因辦理信閱證而由 本館取得之以卜個人資料或各項個人信閱流通使用紀錄, 必將依法善盡保               |
| 密之責:                               |                                                                         |
| 一、鬼集範圍: 本館於讀者申辦信閱證,提               | (供圖書資料外信、預約等服務時,將蒐集、當理或 利用您的姓名、生日、易分證字號、 電話、通訊地址、戶籍地址等個人資               |
| 构。                                 |                                                                         |
| 二、蒐集目的:本館蒐集讀者資料之目的,                | 係為控管讀者使用本館各項圖書資源之權限,或執 行圖書資料流通業務而為之。<br>                                |
| 二、讀者權益: 基於我國個人資料保護法之               | .現定,您可行使下娅權利: (一)請求查詢本人之個人資料。 ()請求更正本人之個人資料。                            |
| 四、代理人注意事項: 當您所提供之資料包               | 含委託人之個人資料時,您應確認該委託人已知悉, 並擔保已取得委託人之同意沒權依本館之蒐集目的, 蒐集、處理或利用對               |
| 託人之個人資料。                           |                                                                         |
| 臺北市政府單一識別服務個人資料鬼集、處                | 理及利用问意書                                                                 |
| 個人資料蒐集、盧理及利用告知事項                   |                                                                         |
| 臺北市政府單一識別服務其對外服務名稱由                | 臺北市政府(以下簡稱本府)另行發布之,以下統一以 單一識別服務稱之。                                      |
| 依據個人資料保護法等相關規定,本府有義                | 務告知以下事項,請您於申辦單一識別服務前務必詳閱, 確認同意後再送交申請資料。                                 |
| 一、本府為提供申辦單一識別服務,蒐集您                | 的個人資料可分為以下目的:                                                           |
| (028)交通及公共建設行政、(057)社會行政、          | 、(072)政令宣導、(109)教育或訓練行政、(120)税務行政、(146)盧書館、出版品管理、(156)衛生行政、(157)調査、統計與研 |
| 究分析、 (159)學術研究、 (175)其他地方政)        | 府機關暨所屬機關構內部單位管理、公共事務監督、 行政協助及相關業務。                                      |
| 二、蒐集個人資料之類別:                       |                                                                         |
| 1.識別類:C001辨識個人者(例如:姓名、柞            | 11月、戶籍地址、行動電話、通訊及戶籍電話、 電子鄧件地址、網路平臺申請之帳號、提供網路身分認證或申辨服務之紀錄及3              |
| 他任何可 辨識資料本人者等)、C003政府資:            | 科中之辨識者(例如:本人身分證統一編號、IC晶片卡卡號、 居留證號、統一證號、聽照證號、出人墳許可證、家庭戶號)。               |
| 2.特徵類:C011個人描述(例如:性別、出生            | E年月日)。                                                                  |
| 3.家庭情況:C021家庭情形(例如:戶長姓名            | 3、新移民之配偶姓:3)。                                                           |
| 4.社會情形:C038職業(例如:職業)。              |                                                                         |
| 5.教育、考選、技術或其他專業:C052資格             | 或技術(例如:學歷)。                                                             |
| 二、個人資料利用之期間、對象、地區反方:               | त्र :                                                                   |
| 1.期間:個人資料蒐集之特定目的存續期間。              | 或本府依相關法令或契約約定執行業務所必須之保存 期間。                                             |
| 2.對象:本府所屬機關(含所屬機關(構)、學材            | 校暨臺北大眾捷通股份有限公司)、 本府業務委外機構及與本府有業務往來之機構(包括但不限於悠遊卡股份有限公司)。                 |
| 3.地區:本府所層機關所在地、本府業務委会              | 外機構所在她、與本府有業務住來之機構所在地。                                                  |
| 4.方式:用於提供單一職別服務,並使用於2              | 本府各市政服務及統計研究分析, 包含依您授權存取之第三方網站或應用程式的要求,將個人資料提供予該服務機關。                   |
| 四、申辦單一識別服務會員(以下簡稱本服務               | ;會員)亦將作為本府所醫機關(各所醫機關(構)、 學校暨臺北大眾捷運股份有限公司)提供服務之身分,當您選擇以服務會員存取            |
| 富北市政府 各式服務時,即表示您接受並同<br>法完整使用該項服務。 | 意由各服務機關依其服務所需,存取您在服務會員的個人資料。 如您未於申辦服務會員填寫該服務所需的個人資料時,可能無                |
| 五、您得随時於「個人資料」功能中查閱、                | 補充、更正您的個人資料(修改姓名者須向本府提出申請),如欲刪除帳號或行使個人資料保護法第3條的其他權利(請求製給複票              |
| 本、請求停止蒐集或處理或利用等),請洽(0              | 2)27208889#8585。您得自由選擇是否提供個人資料,但如所提供之資料不正確或不完整,可能無法獲得您所需的服務。            |
|                                    |                                                                         |

# 步驟三 填寫個人資料,輸入「驗證碼」及點選「確認」。

| * 辦證類型     | ◎ 個人證 ○ 家庭證<br>申辦家庭圖書證需設籍臺北市,並填上戶口名簿上的戶號及戶長資料。                              |  |  |
|------------|-----------------------------------------------------------------------------|--|--|
| * 證號       | 身分證字號                                                                       |  |  |
|            | 證號                                                                          |  |  |
|            | 讀者證號是否辦過                                                                    |  |  |
|            | 尚未辦證<br>(中華民國國民申辦個人借閱證請填身分證字號;大陸人士請填統一證號、居留證號或入出境許可證號;外籍人士請填寫統<br>一證號或護照證號) |  |  |
| * 姓名       | 姓名                                                                          |  |  |
| * 性別       | <ul><li>⊙ 女(Female) ○ 男(Male) ○ 其他(Other)</li></ul>                         |  |  |
| 密碼         | 密碼 <b>***</b>                                                               |  |  |
| 行動電話       | 行動電狂                                                                        |  |  |
|            |                                                                             |  |  |
| 戶籍電話       | 戶籍電話                                                                        |  |  |
| 電子信箱       | 電子信箱                                                                        |  |  |
|            | 請盡量填寫電子郵件以利本館通知相關訊息                                                         |  |  |
| 結合新北市圖借閱證  | 是 ♦ 🛩 本人已詳閱並同意個資同意書                                                         |  |  |
| 結合基隆市公共圖書館 | 是 ♦ 🗹 本人已詳閱並同意個資同意書                                                         |  |  |
| * 驗證碼      | <b>93054</b> 如無法辨識請點此讀取                                                     |  |  |
|            | 93054                                                                       |  |  |
|            | ✔如果驗證碼輸入正確卻顯示錯誤,請刪除快取檔案和cookie後再輸入一次                                        |  |  |

#### 網路辦證

步驟四 點選「確認」即可。

| 網路辦證                                                  |                                                     | $(\mathbf{x})$            |
|-------------------------------------------------------|-----------------------------------------------------|---------------------------|
| 線上申辦成功,可於本館服務時間<br>辦理。(如為辦理個人借閱證,需<br>起,本館不再提供個人借閱證實需 | 間內持有效證件,至所屬<br>需自備悠遊卡或使用行動<br><del>體卡。)</del><br>確定 | 任一閱覽單位服務臺<br>載具,自108年7月1日 |

### 二、已辦理北市圖借閱證之讀者

步驟一 進入館藏查詢系統,點選右上方「登入」按鈕。

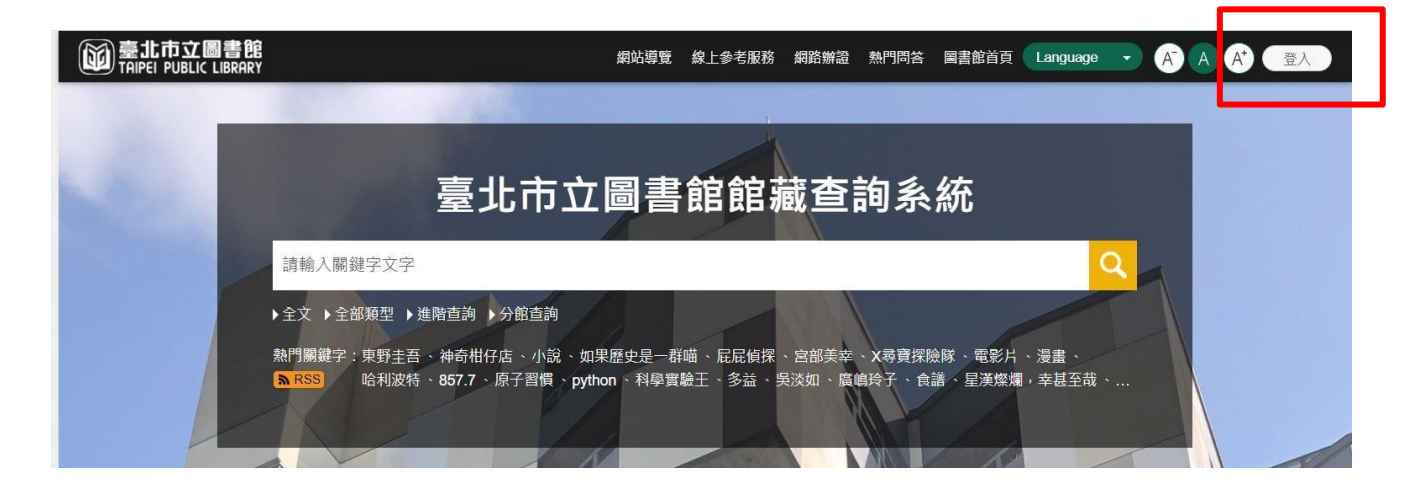

### 步驟二 登入後,點選右上方圖示,再點選「我的主頁」。

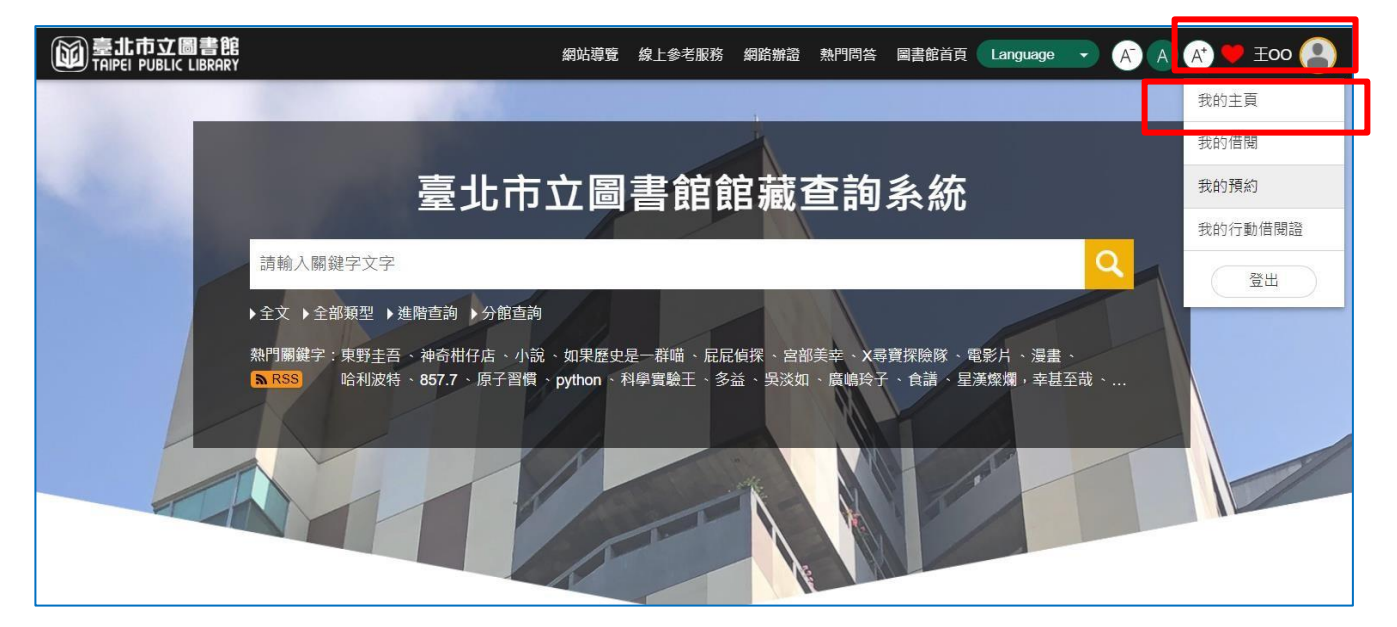

步驟三 點選「我的帳戶」項下之「合作館服務」。

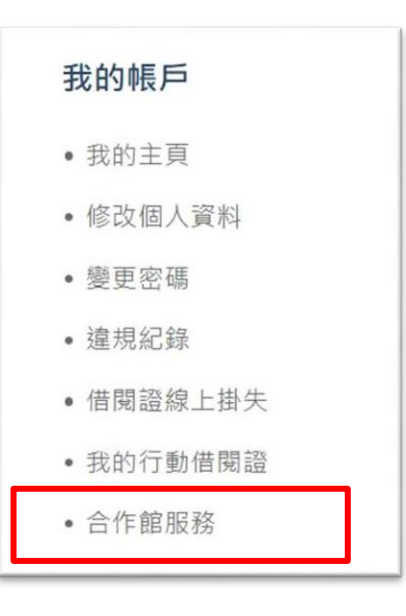

步驟四 選擇欲開通之一證通用服務後,點選「啟用」。

| 合作館服務              |    |
|--------------------|----|
| ▶與台北通結合            | 啟用 |
| ▶ 啟用新北市公共圖書館一證通用服務 | 啟用 |
| ▶ 啟用基隆市公共圖書館一證通用服務 | 啟用 |
| ▶ 啟用新竹縣公共圖書館一證通用服務 | 啟用 |

# 步驟五 閱讀啟用服務聲明後,點選「同意」。

| 啟用服務聲明 🛞                                                                                                    |
|----------------------------------------------------------------------------------------------------|
| 結合新北市圓借閱證個資 <mark>同</mark> 意書                                                                                                    |
| 一、蒐集之目的:適用於您與本館洽辦圖書館相關業務、使用圖書館服務及參與活動所涉及個人資料<br>蒐集、處理與利用行為。                                                                                             |
| 二、蒐集之個人資料類別:您於本館相關申請表內容之文件所填載或與本館往來期間所產生屬於個人<br>資料保護法第2條所定義之「個人資料」。                                                                                     |
| 三、個人資料利用之期間、地區、對象及方式:                                                                                                    |
|                                                                                                    |
| (如:檔案法等)或本館因執行公務所必須之保存期間。                                                                                                    |
| (二)地區:臺灣地區。                                                                                                    |
| (三)對象:                                                                                                    |
| 1.新北市政府及其所屬機關。                                                                                                    |
| 2.配合依法調查之機關。                                                                                                    |
| 3.配合主管機關依職權或職務需要之調查或使用。                                                                                                    |
| 4.基於善意相信揭露個人資料為法律所必需。                                                                                                    |
| 5.您於本館網站或依本館所指定網站所為,已違反網站服務條款,損害本館或他人權益,本館揭露個                                                                                                    |
| 人資料係為採取法律行為所必要者。                                                                                                    |
| 6. 有利於您的權益。                                                                                                    |
|                                                                                                    |
| 8.基於委外契約關係,本館依約履行提供個人資料義務。(本館委託他人處埋事務之項日包括預約通                                                                                                    |
| 知、催還通知及其他與圖書館權利義務腹行月關之各種表甲聚作、奇強等作美。)<br>《四、六字》以它到4.1%明書#4.4%。13.4%。13.4%。13.4%。13.4%。13.4%。13.4%。13.4%。13.4%。13.4%。13.4%。13.4%。13.4%。13.4%。13.4%。13.4%。 |
| (四)方式: 以日動化機器改具他非日動化之利用方式。<br>四、住持保上按照保護法院。依据它、你保以表示式预需去的你去你的保上按照保存住工程提供。                                                                               |
| 四、依據個人資料保護法第3條規定,您得以書面或致單本語保有您的個人資料得行使下列權利:                                                                                                    |
| (一) 侍回半館宣詞、請水閱覚或請水報結複報半, 四半館低法侍酌収必要成半費用。                                                                                                    |
| (二) 伊问李閱詞水開九或史止, 唯似法心愿希週角之梓明。 (二) 但向木韵建式停止黄集、使用式利用及建式副院、维优法木韵田劫与举致的必须字、但天优你。                                                                            |
| (二)侍问平路崩水停止鬼亲、處理或利用及調水刪陈,谁做法平路凶執11未務別必須有,侍不收必<br>的建步为之。                                                                                                 |
| 17週 小売之。<br>五、你得白中避擇早不提供相關個人容約。你得白中避擇早不提供相關個人容約,維你芸巧紹提供相                                                                                                |
| 近,心行中山送洋定日延庆伯崩闯八复将,心行中山送洋定日延庆伯崩闯八复将,在心石追起延庆伯<br>闞倜人容料,木鉑惣無注淮行心亜之案坟及度抽作举,劲無注退徙你相關服致。                                                                     |
| 前個八貫科,本語於燕海進行必要之軍很久處理作素,致燕海遊院心相關服務。<br>六、木館保留随時修改木同章書捐簕之權利,木館將於修改捐簕時,於木館網頁/帖/公告修改之重                                                                     |
| 會,不早作個別通知。如果您不同意修改的內容,諸勿繼續接受本服務。否則將視為您已同意並接受。                                                                                                    |
| 本同意書該等增訂或修改內容之拘束。                                                                                                    |
| 不同意                                                                                                    |

步驟六 點選「確定」即可。

| 合作館服務 |    | $\otimes$ |
|-------|----|-----------|
| 啟用成功  |    |           |
|       | 確定 |           |
|       |    |           |